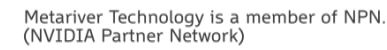

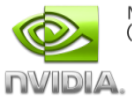

# Company 메뉴얼

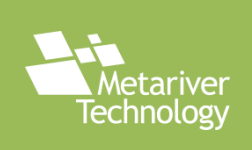

### CONTENTS

0. Portal 접속

- 1. 회원가입
- 2. 서비스 선택/신청
- 3. 이용자 관리
- 4. 사용 시간 및 금액 확인

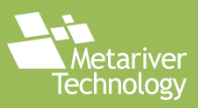

### **Cloud Service Portal**

#### 0. Portal 접속

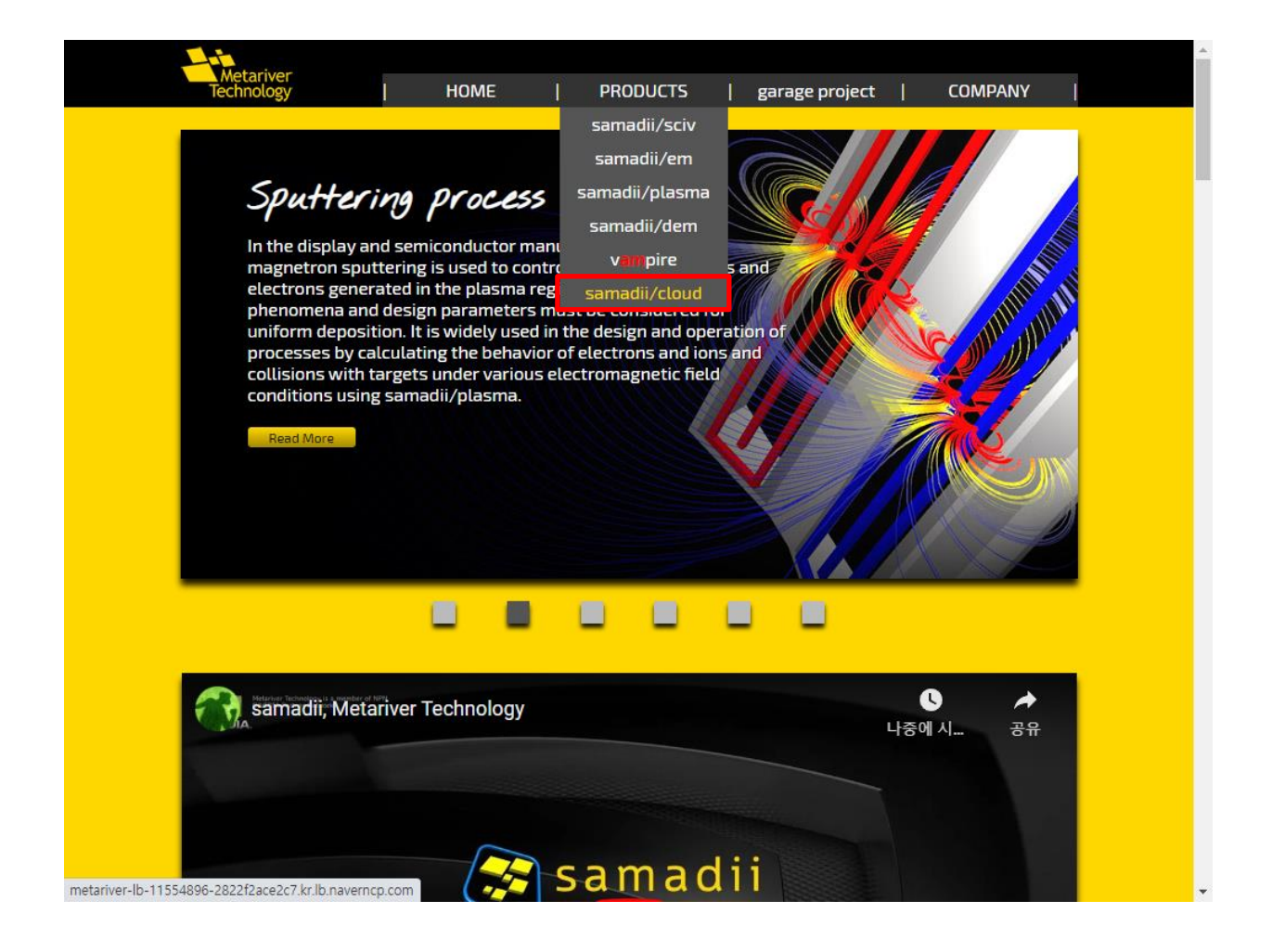

- Metariver Cloud Service에 접속하는 방법입니다.
- 당사 홈페이지 metariver.kr로 접속 후 PRODUCT -> samadii/cloud를 클릭하면 cloud service를 이용할 수 있는 화면으로 이동하게 됩니다.
- 혹은 Product Lineup 하단에서 samadii/cloud를 클릭하여 접속할 수 있습니다.

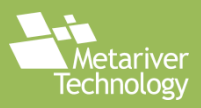

### 1. 회원 가입

|                                   | Dusinoss                                        | Fornico                 |                                                  |  |
|-----------------------------------|-------------------------------------------------|-------------------------|--------------------------------------------------|--|
| Service Access                    | SW Price policy<br>Sign up Corp.<br>SW Contract | ess user inf            | ormation                                         |  |
| Log in<br>Find ID / Password Sign | Up                                              | You are no              | t logged in.                                     |  |
| Software Service                  | ineuD                                           |                         |                                                  |  |
| Software Service L                | generalized DSMC(Direct                         | Simulation Monte Carlo) | samadii/sciv<br>solver for rarefied gas dynamics |  |
|                                   |                                                 |                         | •<br>Read More                                   |  |
|                                   |                                                 | gener                   | samadii/em<br>alized Electro-Magnetic solution   |  |
|                                   |                                                 |                         |                                                  |  |

- 상단 메뉴 중 Business -> Sing up Corp. 을 선택하여 회사 계정 생성 메뉴로 들어 갑니다.

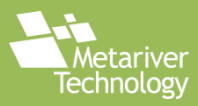

#### 2. 약관

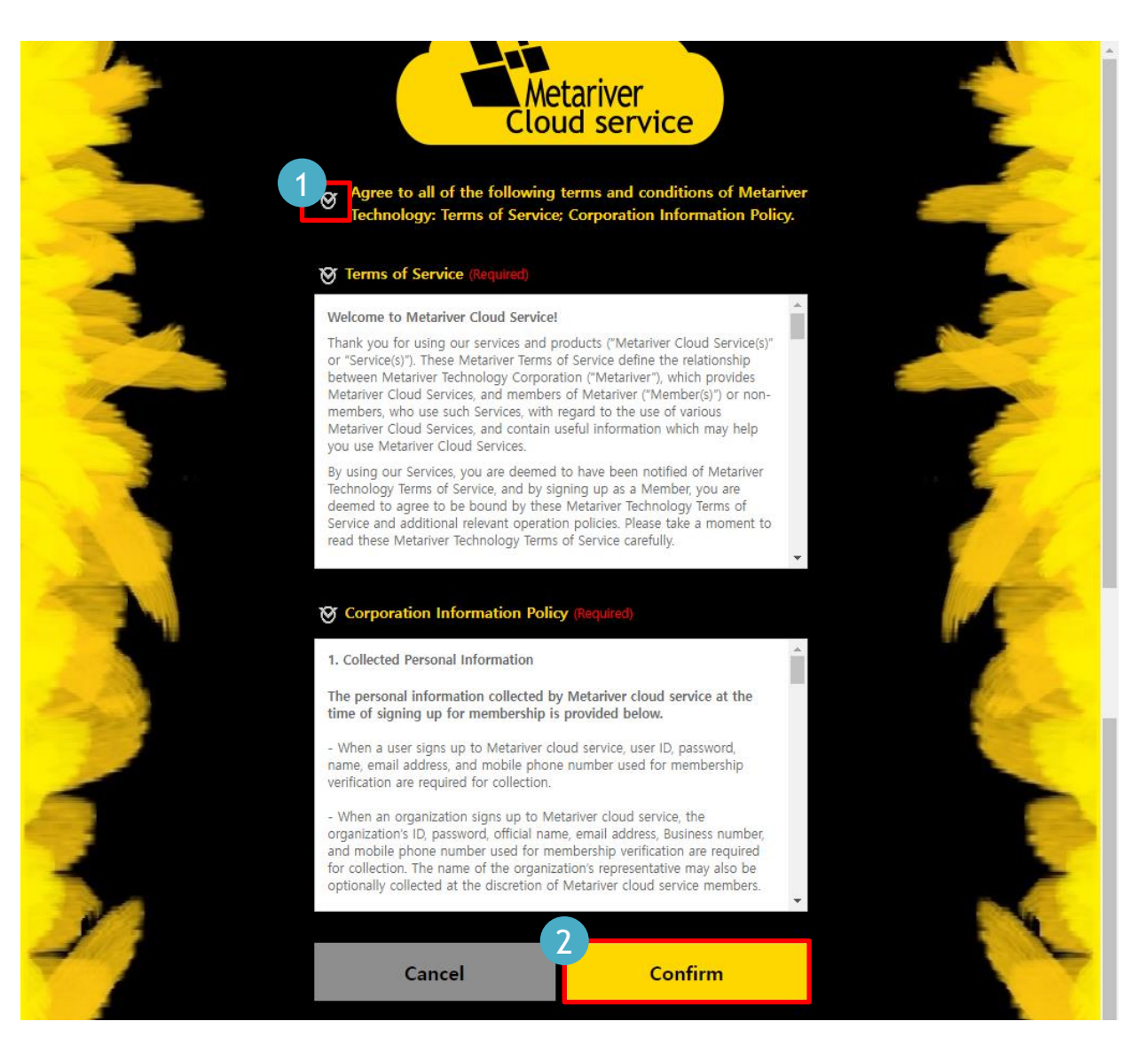

- 이용약관과 개인정보 취급방침을 확인 후 Confirm 버튼을 클릭하여 진행합니다.

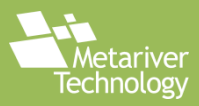

-

#### 3. 회사 정보 등록 화면

| Metariver<br>Cloud service                                             |          |
|------------------------------------------------------------------------|----------|
| -*/ Corporation Information Corporation name MetariverTechnology       |          |
| Business number<br>123 <b>–</b> 45 <b>–</b> 67890                      |          |
| Business number inserted! But please upload Business registration file |          |
| -*/ Administrator Information                                          | ID check |

회사명, 사업자 등록번호를 입력 후 Upload 버튼을 클릭하여 사업자 등록증을 등록 합니다.

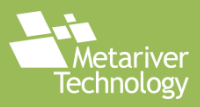

#### 3-2. 회사 정보 등록 화면(2)

|        |                                                  |        | *   |
|--------|--------------------------------------------------|--------|-----|
|        | Metariver-admin                                  |        |     |
| 13     | ID policy correct! But please check id uniquness |        |     |
|        | Password                                         |        |     |
|        |                                                  | Safe 🗗 |     |
|        | Password Confirm                                 |        | X 6 |
| 1      |                                                  | ß      | No. |
|        | Administrator Name                               |        |     |
|        | metariver-admin                                  |        |     |
| 1. All | Administrator E-mail                             |        | Mr. |
|        | support@metariver.kr                             |        |     |
|        | Administrator Mobile Phone                       |        |     |
|        | 01012345678                                      |        | F   |
|        |                                                  |        |     |
| 1 day  | Sign UP                                          |        |     |
| 9      |                                                  |        |     |
|        |                                                  |        |     |

 계정명, 비밀번호 등 추가 정보를 기재한 후 Sign UP 버튼을 클릭하여 회원가입을 진 행합니다.

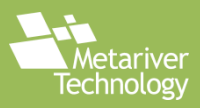

4. 회원가입 완료화면

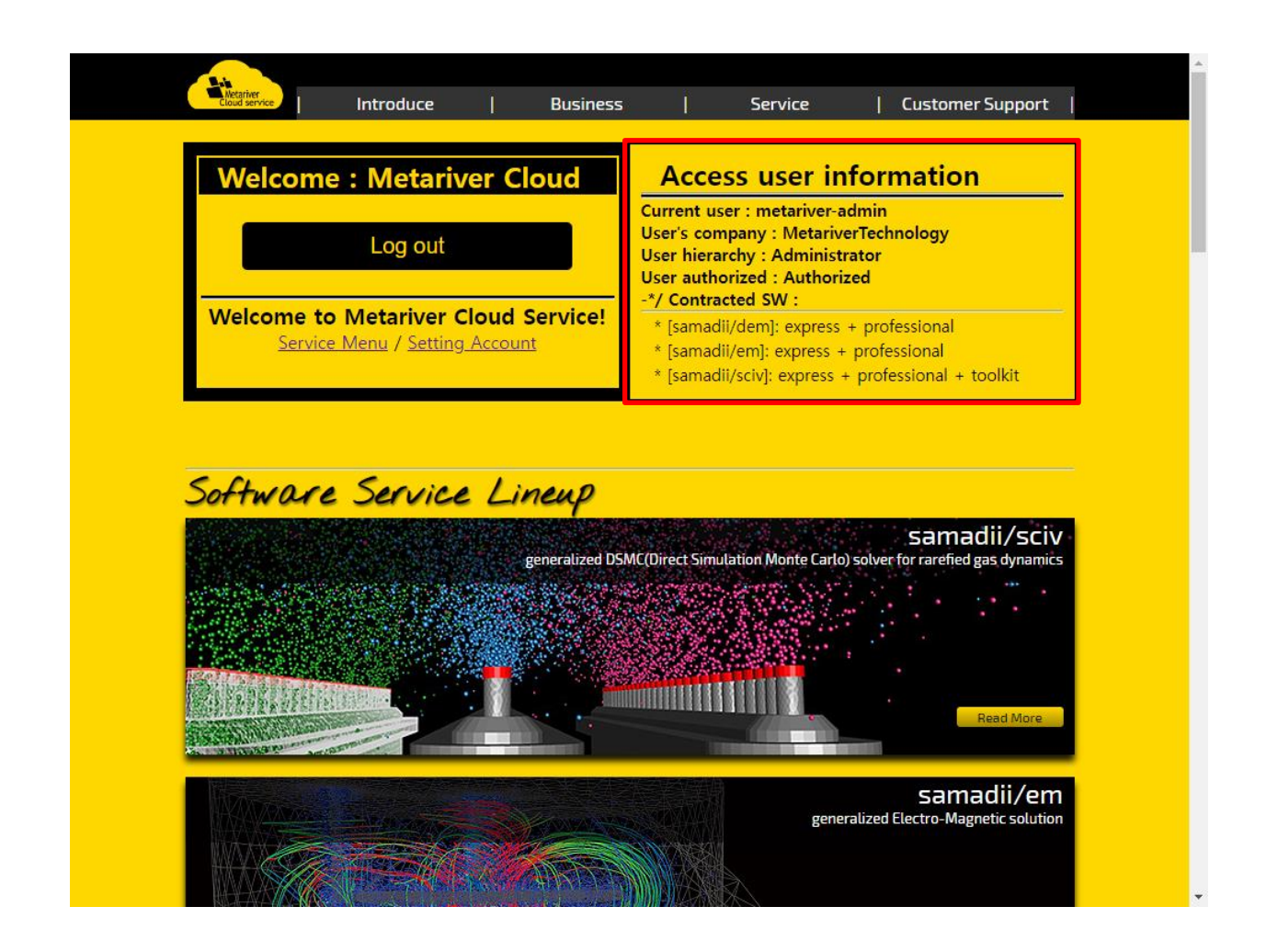

- 계정이 정상적으로 생성되었다면 초기화면으로 돌아가게 됩니다.
- Access user information에서 계정 등록 시 입력한 정보와 계정 사용 승인 여부, 사용 가능한 SW의 목록이 나타나게 됩니다.
- 관리자(Metariver Technology)로 부터 사용 승인을 받았다면 계정 사용 승인 항목 이 Authorized로 변경됩니다.

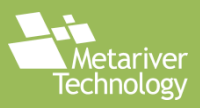

# 서비스 신청 및 선택

5. 서비스 신청 화면

|    | - in the second second s |                                                                                                    |                                                                          |                                |
|----|----------------------------------------------------------------------------------------------------|----------------------------------------------------------------------------------------------------|--------------------------------------------------------------------------|--------------------------------|
|    | Metariver<br>Cloud service                                                                                                    | uce   Business                                                                                                    | Service                                                                  | Customer Support               |
| -  |                                                                                                    | SW Price policy                                                                                                    |                                                                          |                                |
| С  | urrent softwar                                                                                                    | e licen: Sign up Corp.                                                                                                    |                                                                          |                                |
| -* | / meta-test                                                                                                    | SW Contract                                                                                                    |                                                                          |                                |
| _  | Contracted Softwa                                                                                                    | re                                                                                                    |                                                                          |                                |
|    |                                                                                                    | Not contract                                                                                                    | ed.                                                                      |                                |
|    |                                                                                                    |                                                                                                    |                                                                          |                                |
| S  | AMADII™/Serie<br>Accept SAMADII™/Se                                                                                                    | s Software Contract                                                                                                    | (Required)                                                               |                                |
|    | SAMADII™/Series<br>Except where othe<br>the SAMADII™ pac                                                                                                    | Software Contract License<br>rwise noted, all of the docur                                                                           | mentation and softwar                                                    | e included in                  |
|    |                                                                                                    | kage is copyrighted by Met                                                                                                    | ariver lechnology.                                                       |                                |
|    | https://www.metari                                                                                                    | kage is copyrighted by Met<br><u>ver.kr</u>                                                                                          | ariver lechnology.                                                       |                                |
|    | https://www.metari                                                                                                    | kage is copyrighted by Met<br><u>ver.kr</u><br>:ariver Technology. All righ                                                          | ts reserved.                                                             |                                |
|    | https://www.metari<br>Copyright (C) Met<br>This software is pro<br>event shall the aut                                                                                                    | kage is copyrighted by Met<br>ver.kr<br>ariver Technology. All righ<br>bvided "as-is," without any e<br>hor be held liable for any d | <b>ts reserved.</b><br>express or implied ward<br>amages arising from th | ranty. In no<br>ne use of this |
|    | https://www.metari<br>Copyright (C) Met<br>This software is pro<br>event shall the aut                                                                                                    | kage is copyrighted by Met<br>ver.kr<br>ariver Technology. All righ<br>ovided "as-is," without any e<br>hor be held liable for any d | <b>ts reserved.</b><br>express or implied wari<br>amages arising from th | ranty. In no<br>ne use of this |

- 서비스 신청 화면입니다.
- 사용할 서비스의 신청 화면은 Business -> SW Contact를 통해 진입할 수 있습니다.
- 먼저 samadii 제품군의 사용권 계약서를 확인 후 확인여부를 선택합니다.

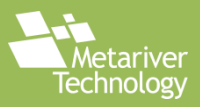

# 서비스 신청 및 선택

#### 5-2. 서비스 신청 화면

| Ć | Metariver<br>Cloud service | Introduce             | I                                                     | Business           | ;   Service   Customer Support                                                                                                    |  |
|---|----------------------------|-----------------------|-------------------------------------------------------|--------------------|----------------------------------------------------------------------------------------------------|--|
| • | Sofrware                   | Service               | GPU                                                   | Price<br>(₩/hours) | Remark                                                                                                    |  |
|   | samadii/sciv               | Evoress               | V100 19,000(#/hours) Pre/Post Processor, DSMC kernel, |                    | Pre/Post Processor, DSMC kernel,                                                                                                    |  |
|   | Samadii/ Sciv              | LAPIESS               | T4                                                    | 16,000(#/hours)    | Deposition module, Restart module                                                                                                    |  |
|   | samadii/sciv               | Professional          | V100                                                  | 28,000(#/hours)    | Collision kernel, Moving wall deposition module,<br>Thermal boundary import kernel, Unstructured grid kernel,<br>Chemical reaction<br>module, Wall growth module, moving body module |  |
|   | Samadii/ Sciv              | TOTESSIONAL           | T4                                                    | 25,000(#/hours)    |                                                                                                    |  |
|   | samadii/sciv               | Options &<br>Toolkits | -                                                     | 4,500(₩/hours)     | Deposition pre-design toolkit, Depositon shadow mask toolkit                                                                                                    |  |
|   | samadii/dem                | i/dom Evorors         |                                                       | 16,000(₩/hours)    | Pre/Post Processor, DEM kernel, Multi-body motion (MBM)<br>kernel.                                                                                                    |  |
|   | Samadii/ Geni              | LApress               | T4                                                    | 13,000(#/hours)    | Conveying body (C-body) system                                                                                                    |  |
|   | samadii/dem                | Professional          | V100                                                  | 22,000(#/hours)    | Multi/Many-GPU Kernel, Multi-physics particles,                                                                                                    |  |
|   | Samadii/ Gein              | THESSIONAL            | T4                                                    | 19,000(#/hours)    | 2D simulation                                                                                                    |  |
|   | samadii/em                 | Express               | V100                                                  | 10,000(#/hours)    | Pre/Post Processor, Electrostatics, Magnetostatics, Electric current.                                                                                                    |  |
|   |                            | - Chipross            | T4                                                    | 7,000(₩/hours)     | Magnetostatics + current                                                                                                    |  |
|   | samadii/em                 | Professional          | V100                                                  | 13,000(#/hours)    | Electric current (frequency), Electric wave field,<br>Electrodynamics (eddy current), nonlinear(B-H) material<br>analysis, wavefuide port                                            |  |
|   |                            |                       | T4                                                    | 10,000(₩/hours)    | modal analysis, magnetic force, surface wvolution, S-<br>parameter                                                                                                    |  |
|   |                            |                       |                                                       | Contract           | t software                                                                                                    |  |

- 사용권 계약서에 동의하였다면 하단에 어느 프로그램을 사용할 것인지 선택할 수 있 습니다.
- 프로그램 선택이 완료되었으면 Contact Software 버튼을 눌러 회원가입을 완료합니다.

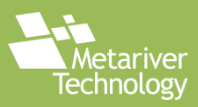

# 하위 계정 생성 및 이용자 관리

#### 6. Member Request 화면

| Cloud service                                            | Introduce                   | Business                                      | Service   Customer Support                     |
|----------------------------------------------------------|-----------------------------|-----------------------------------------------|------------------------------------------------|
| Member N                                                 | lanagement                  | Mem<br>Ser                                    | ber Request vice Menu                          |
| -*/ Metariv                                              | erTechnology                | ,                                             |                                                |
| CPcode :                                                 | •••••                       |                                               | Reveal                                         |
| Please guide the corpo                                   | ration to make a request by | passing the CPcode to the internal use        | er who wants to register.                      |
| UserID                                                   | Name                        | Email                                         | Mobile phone                                   |
|                                                          |                             |                                               |                                                |
| meta-test01                                              | User-01                     |                                               |                                                |
| meta-test01                                              | User-01                     | Permit request                                | Deny request                                   |
| meta-test01                                              | User-01                     | Permit request                                | Deny request                                   |
| meta-test01<br>Corporation m<br>UserID                   | User-01                     | Permit request<br>Email                       | Deny request<br>Mobile phone                   |
| meta-test01<br>Corporation m<br>UserID<br>msseo<br>vwson | User-01                     | Permit request<br>Email                       | Deny request<br>Mobile phone                   |
| meta-test01<br>Corporation m<br>UserID<br>msseo<br>ywson | User-01                     | Permit request Email Con Authorization revoke | Deny request<br>Mobile phone<br>Kick member(s) |

- 회사 계정에서의 사용자 관리 화면입니다.
- 이용자 관리를 위해 Service -> Member Request 메뉴로 접속합니다.
- 화면 상단에는 하위 계정 등록을 위한 CPcode가, 아래에는 가입 요청 및 완료된 계 정 목록이 나타납니다.
- CPcode는 하위 계정 가입자가 해당 회사에 승인 요청을 하기 위한 것으로, 회사 계
   정 사용자는 필히 CPcode를 하위 계정 가입자에게 제공해야 합니다.
- 가입 신청을 요청한 하위 계정의 계정 사용 승인, 해제 여부를 결정할 수 있습니다.

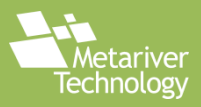

# 사용 금액 확인

#### 7. Service Menu 화면

| Metariver                                |                                                                                                    |                                                  |                                                                                                |                                                                                 |                                                                                                    |  |  |
|------------------------------------------|----------------------------------------------------------------------------------------------------|--------------------------------------------------|------------------------------------------------------------------------------------------------|---------------------------------------------------------------------------------|----------------------------------------------------------------------------------------------------|--|--|
| Cloud service                            | Introduce                                                                                                    | 1                                                | Business                                                                                       | Service<br>Momber Pea                                                           | Customer Support                                                                                                    |  |  |
| -*/ Company NAS information              |                                                                                                    |                                                  |                                                                                                |                                                                                 |                                                                                                    |  |  |
|                                          | ·리버테크놀러지                                                                                                    | 2111a                                            |                                                                                                |                                                                                 |                                                                                                    |  |  |
| Ŧ. 9   <b>-</b>                          | 니아네그린니지                                                                                                    |                                                  |                                                                                                |                                                                                 |                                                                                                    |  |  |
|                                          | NAS ID : ₩                                                                                                    | ₩169.25                                          | 4.84.55₩n2873044_ţ                                                                             | oxnLRJTCVnlF8                                                                   | BLHxDLNz                                                                                                    |  |  |
|                                          |                                                                                                    |                                                  |                                                                                                |                                                                                 |                                                                                                    |  |  |
| -*/ Cor                                  | poration Servic                                                                                                    | e Us                                             | age Informa                                                                                    | tion                                                                            |                                                                                                    |  |  |
| +. Total                                 | price of software usa                                                                                                    | ige: S                                           | 91069 (₩)                                                                                      |                                                                                 |                                                                                                    |  |  |
| Price o                                  | f each Software usa                                                                                                    | age                                              |                                                                                                |                                                                                 |                                                                                                    |  |  |
| : ex                                     | [samadii/dem]<br>press + professional                                                                                          |                                                  | [samadii/em]<br>: express + profession                                                         | al :                                                                            | [samadii/sciv]<br>express + professional + toolkit                                                                                                    |  |  |
| *<br>* [d<br>* [dem]                     | [dem] express T4 : 13832(₩)<br>fem] express V100 : 5275(₩)<br>n] professional T4 : 20919(₩)<br>professional V100 : 7162(₩)     | *                                                | * [em] express T4<br>* [em] express V100<br>* [em] professional T4<br>[em] professional V100   | : 1736(₩)<br>: 2441(₩)<br>: 4388(₩)<br>: 5694(₩)                                | * [sciv] express T4 : 4386(₩)<br>* [sciv] express V100 : 4887(₩)<br>* [sciv] professional T4 : 13476(₩)<br>* [sciv] professional V100 : 2291(₩)<br>* [sciv] toolkit T4 : 1636(₩)<br>* [sciv] toolkit V100 : 1332(₩)         |  |  |
| Time o                                   | f each Software usa<br>[samadii/dem]                                                                                           | age                                              | [samadii/em]                                                                                   |                                                                                 | [samadii/sciv]                                                                                                    |  |  |
| : ex                                     | press + professional                                                                                                    |                                                  | : express + profession                                                                         | al :                                                                            | express + professional + toolkit                                                                                                    |  |  |
| *<br>* [de<br>* [dem] ;                  | [dem] express T4 : 3831(sec)<br>m] express V100 : 1187(sec)<br>1] professional T4 : 3964(sec)<br>professional V100 : 1172(sec) | * [e                                             | * [em] express T4<br>* [em] express V100<br>* [em] professional T4 :<br>m] professional V100 : | : 893(sec)<br>: 879(sec)<br>1580(sec)<br>1577(sec)                              | * [sciv] express T4 : 987/sec<br>* [sciv] express V100 : 926(sec<br>* [sciv] professional V100 : 1066(sec<br>* [sciv] professional V100 : 1066(sec<br>* [sciv] toolkit V100 : 1066(sec                                      |  |  |
| Time of each Software usage by each User |                                                                                                    |                                                  |                                                                                                |                                                                                 |                                                                                                    |  |  |
| User ID                                  | [samadii/dem]<br>: express + professiona                                                                                       | ı                                                | [samadii/e<br>: express + profe                                                                | m]<br>essional                                                                  | [samadii/sciv]<br>: express + professional + toolkit                                                                                                    |  |  |
| testuser4                                | * [dem] express T4 : :<br>* [dem] express V100 :<br>* [dem] professional T4 : :<br>* [dem] professional V100 :                 | 3831(sec)<br>1187(sec)<br>3964(sec)<br>1172(sec) | * [em] expre<br>* [em] express<br>* [em] profession<br>* [em] professional *                   | 255 T4 : 893(sec)<br>5 V100 : 879(sec)<br>al T4 : 1580(sec)<br>V100 : 1577(sec) | * [sciv] express T4 : 987(sec<br>* [sciv] express V100 : 926(sec)<br>* [sciv] professional T4 : 1309(sec)<br>* [sciv] professional V100 : 1086(sec)<br>* [sciv] toolkit T4 : 1309(sec)<br>* [sciv] toolkit V100 : 1086(sec) |  |  |
| testuser5                                | * [dem]                                                                                                    | Not Used.                                        |                                                                                                | * [em] Not Used.                                                                | * [sciv] Not Used                                                                                                    |  |  |
|                                          |                                                                                                    |                                                  |                                                                                                |                                                                                 |                                                                                                    |  |  |
| testuser0                                | * [dem]                                                                                                    | Not Used.                                        |                                                                                                | * [em] Not Used.                                                                | * [sciv] Not Used                                                                                                    |  |  |

- 회사 계정은 Service -> Service Menu에서 모든 사용자가 사용한 이용 금액 및 이
   용 시간을 확인할 수 있습니다.
- 프로그램 모듈과 서버 생성에 사용된 GPU 종류에 따른 사용시간/금액을 개별로 확 인할 수 있습니다.
- 회사에 소속된 인원의 사용량을 사용한 서비스의 종류에 따라서 총괄적으로 파악 할
   수 있습니다.

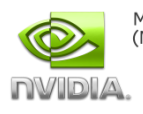

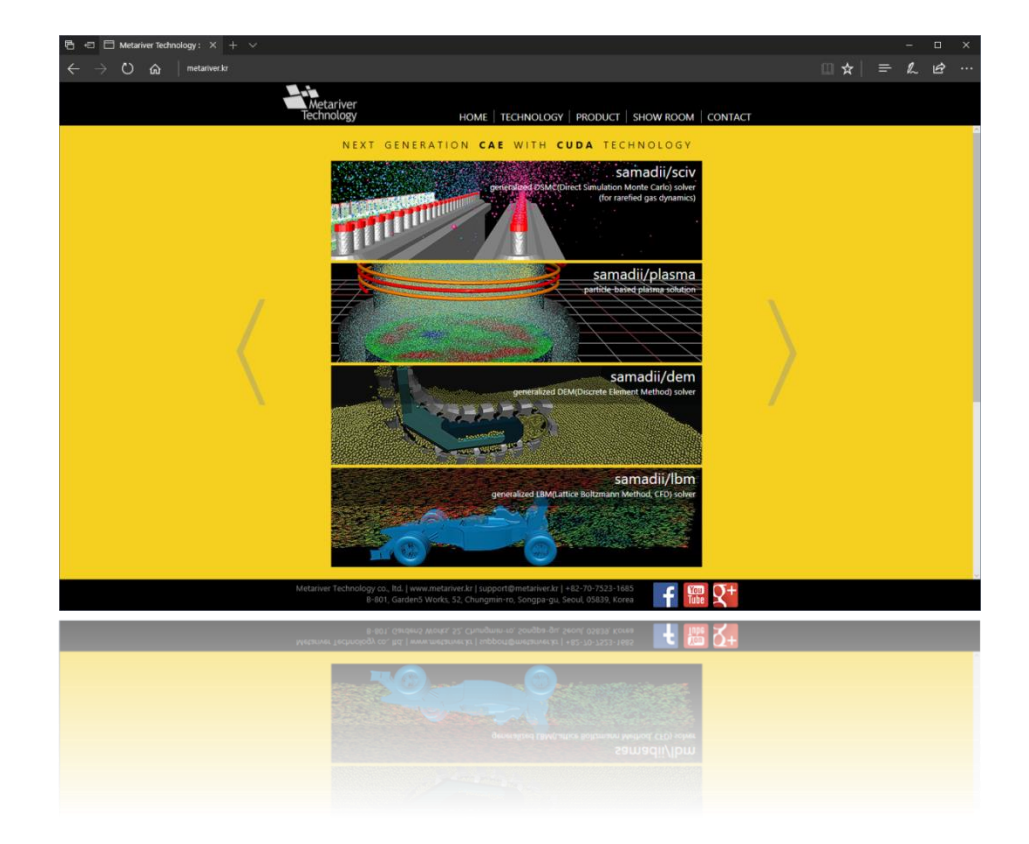

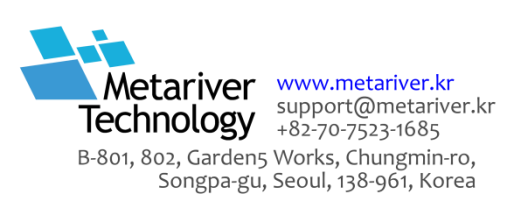